## 缓考申请操作手册

**步骤一:**通过登录教务系统(https://jw.jnu.edu.cn),使用门户的账号密码登录(建议使用 谷歌浏览器、360 极速浏览器)。

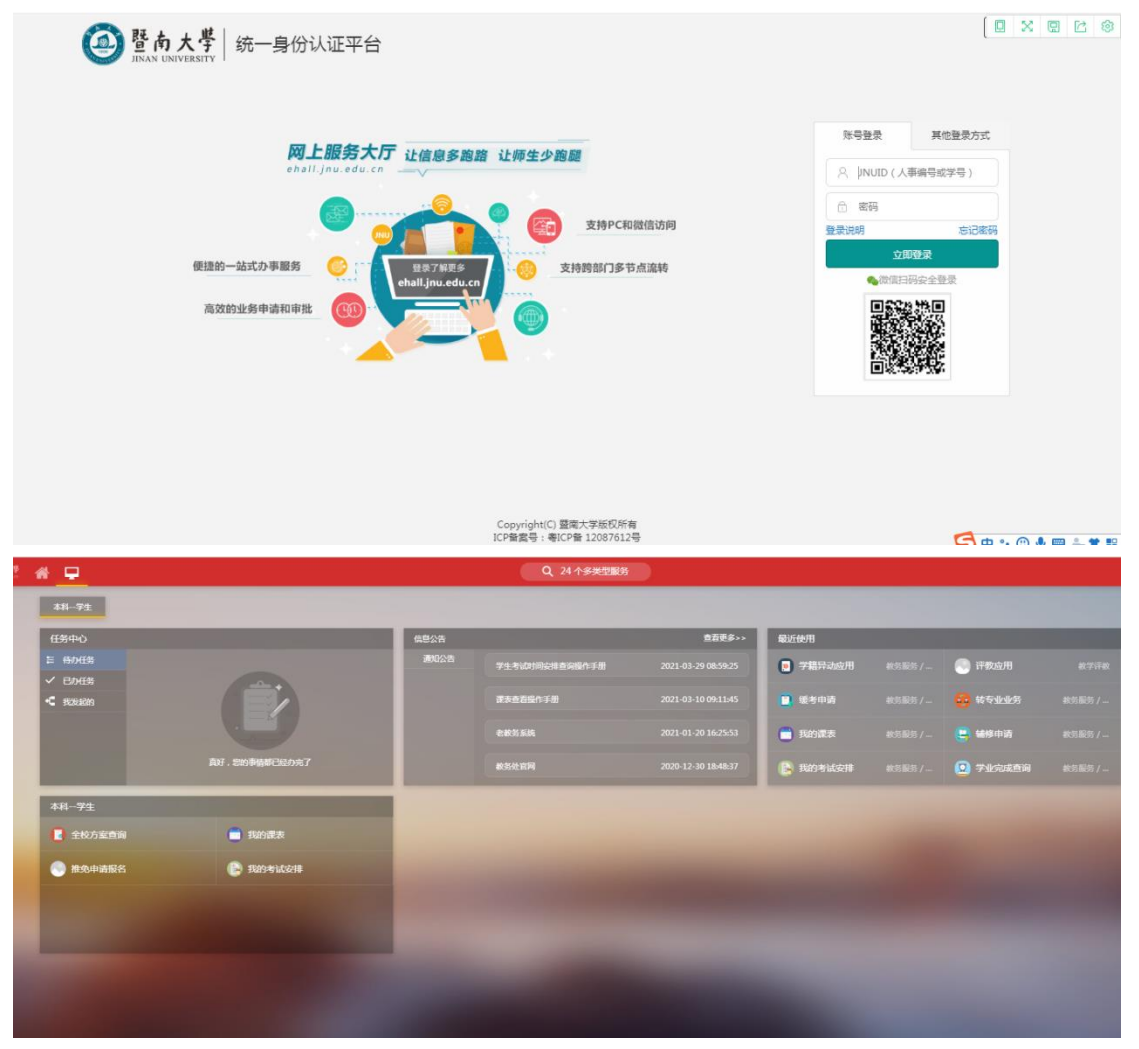

步骤二: 进入可用应用→教务服务→考务管理→缓考申请, 随后进入服务

或者直接在搜索栏中直接搜索"缓考申请"字样

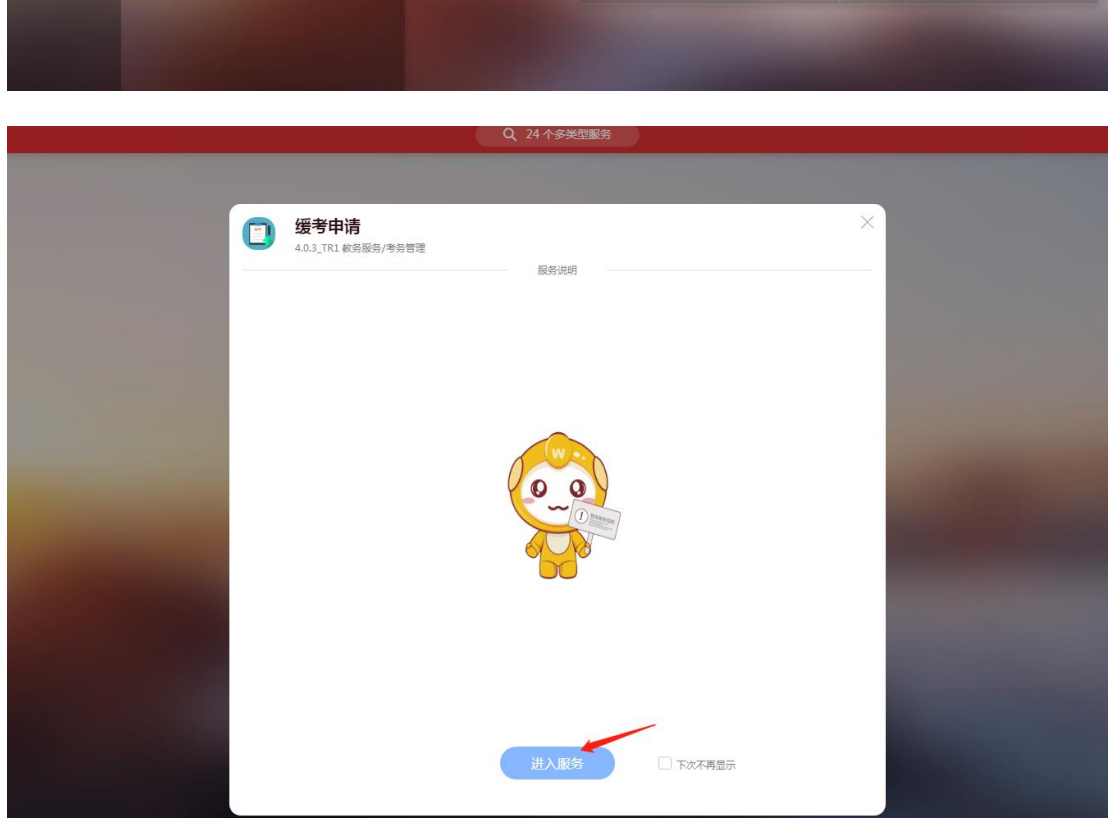

| ♥ 我的4                        | 牧藏 🔝 可用应用    |   | 本科学生         |   |              |               |
|------------------------------|--------------|---|--------------|---|--------------|---------------|
| Q、搜索可用服务                     |              | 1 | 任务中心         | _ | _            | _             |
| 全部 22                        | 🔒 补考办理       |   | 臣 待办任务       |   |              |               |
| 教务服务 20                      | 🛄 缓考申请 🛑 🗕 4 |   | ✓ 已办任务       |   |              |               |
| ・课程管理                        | 🔒 我的考试安排     |   | • 我发起的       |   |              |               |
| <ul> <li>・学生信息 5</li> </ul>  | 2            |   |              |   |              |               |
| <ul> <li>培养方案管理 1</li> </ul> |              |   |              |   |              |               |
| •选课管理 2                      |              |   |              | 真 | 好,您的事情都已经办完了 |               |
| •考务管理 3                      |              |   |              |   |              |               |
| • 成绩管理 2                     | 5            |   | 最近体用         |   |              |               |
| <ul> <li>・毕业审核 3</li> </ul>  |              |   | ACCOUNT      |   |              |               |
| <ul> <li>教学评数 1</li> </ul>   |              |   | 💿 学籍异动应用     |   | 🥄 评教应用       |               |
|                              |              |   | - (5++++     |   | 0 Ht 1 1 H   |               |
| 20 <del>33.88095</del> 2     |              |   | 3 建考申请       |   |              |               |
|                              |              |   | <b>我的课</b> 表 |   | 🕒 辅修申请       | <b>教务服务 /</b> |
|                              |              |   | 長的考试安排       |   | ② 学业完成查询     |               |
|                              |              |   |              |   |              |               |

| 🧕 整南大學 🕋 🖵 | 历史・ 旅客申請 🔶 🔍 关闭搜索                                                                                                    |
|------------|----------------------------------------------------------------------------------------------------|
| 晕近使用       | 1858年(1997)(1997)(1997)<br>1997年1月1日 - 1997年1月1日<br>1997年1月1日 - 1997年1月1日<br>1997年1月1日 - 1997年1月1日<br>1997年1月1日 - 1997年1月1日<br>1997年1月1日 - 1997年1月1日<br>1997年1月1日 - 1997年1月1日<br>1997年1月1日 - 1997年1月1日<br>1997年1月1日 - 1997年1月1日<br>1997年1月1日<br>1997<br>1997<br>1997<br>1997<br>1997<br>1997<br>1997<br>19                                                                                                    |
| · 学籍异动应用   | 服务关制 (全部)(松井服务)(松井服务)(松井服务)(平台基础)                                                                                                    |
| 🥘 评教应用     | 所压的了 (全部)( <u>教务处</u> )                                                                                                    |
| 📳 缓考申请     | 推荐结果(1) C 清空结果                                                                                                    |
| 😳 转专业业务    | Terrer and the second second sec |
| 💼 我的课表     |                                                                                                    |
| 😑 辅修申请     |                                                                                                    |
| 📔 我的考试安排   |                                                                                                    |
| 🖸 学业完成查询   |                                                                                                    |
| 🧧 成绩认定     |                                                                                                    |
| 📳 中英文成绩单   |                                                                                                    |
|            |                                                                                                    |
|            |                                                                                                    |
|            |                                                                                                    |
|            |                                                                                                    |
|            |                                                                                                    |

步骤三: 进入服务后可查看自己本学期的课程, 选择需要申请缓考的课程, 点击申请。

| 缓考申请         | 2020-2021学年第2学册 更改   |               |          |          |                        |           |                  |          |         |      |
|--------------|----------------------|---------------|----------|----------|------------------------|-----------|------------------|----------|---------|------|
| 8            |                      |               |          |          |                        |           |                  |          |         |      |
|              | 業程号                  | 课程名           |          | 审核状态     | 请选择                    | •         |                  |          |         |      |
| 1            |                      |               |          |          |                        | 史宏        |                  |          |         | 清空条  |
| 申请           | 删除 提示: 赦务处受理缓考申请以    | 1.收到纸质申请材料为准, | 在系统提交申请后 | 请尽快递交纸质材 | \$P\$到 <b>学院教</b> 科办,否 | 则申请将不予受理  |                  |          |         |      |
| $\checkmark$ | 操作                   | 教学班号 🌲        | 课程号 🌲    | 课程名      | 学分 🍦                   | 授课教师 🌲    | 考试时间 🍦           | 考试地点     | (演考原因 🚔 | 申请原因 |
| ✓ 援考申请       | 接 援考记录表 下载证明文件 撤回 详情 | 2021203332    | 10086    | 測试课程     | 2                      | 教职工测试,教务处 | 2021-07-14 14:30 | 阶梯4,数303 | 因病      |      |

**步骤四:**点击申请后选择申请缓考的课程、缓考原因,详细填写申请原因并上传相关证明材料(如因病须提交就诊证明等),点击确定,即申请成功。

| 缓考申请                                              |                                                                                                    | 缓考申请 | 跟班考申请 | 本科  |
|---------------------------------------------------|----------------------------------------------------------------------------------------------------|------|-------|-----|
| 2020-2021学年第2学期 更改                                |                                                                                                    |      |       |     |
| 課程号 课程名                                           | 新建媛考申请                                                                                                    |      |       |     |
|                                                   | • <b>学年学期</b><br>2020-2021学年第2学明                                                                                             |      | 清空条   | 件 更 |
| 删除 提示: 教务处受理缓考申请以收到纸质申请                           | - 中请保考课程                                                                                                    |      |       |     |
| 操作 教学班<br>表   振考记录表   下数证明文件   期回   详情 2021203332 | · <sup>編考</sup> 题84 勾选缓考原因<br>· <sup>編考</sup> 题84 公正接申请缓考的课程<br>□ <sup>其他</sup> □ <sup>g</sup> / <sub>8</sub> <sup>(1)</sup> | 缓考原因 | ●申请原因 | *   |
|                                                   | 中请原因                                                                                                    |      |       |     |
|                                                   | · 证明树料 0/133                                                                                                    |      |       |     |
| > 1-1 急记录数 1 息页数 1 創純至 1 页                        | ि<br>•<br>•<br>•                                                                                                    |      |       | 每页  |
|                                                   | Netzie BX7H                                                                                                    |      |       |     |

步骤五:打印缓考申请表、缓考申请记录单,并附相关证明材料,送开课单位系、学院、学 生所在系、学院审批,通过后送教务处审批。教务处受理缓考申请以收到纸质申请材料为 准。(《缓考申请》可在本科生院网站--下载服务下载)

缓考申请记录单打印:

| <sup>愛あ大学</sup> <b>援考申请</b>                                                                                                    |                                                |                                                                            |                                                       |                                |              |                                             |                               |                              |         | 缓考申请                    | 跟班考         | 申请   | 本科-学生-               | 在籍 🔻 🖡                                                                                   |
|----------------------------------------------------------------------------------------------------|------------------------------------------------|----------------------------------------------------------------------------|-------------------------------------------------------|--------------------------------|--------------|---------------------------------------------|-------------------------------|------------------------------|---------|-------------------------|-------------|------|----------------------|------------------------------------------------------------------------------------------|
| 考申请 2020-2021学年第2学期 更改                                                                                                    |                                                |                                                                            |                                                       |                                |              |                                             |                               |                              |         |                         |             |      |                      |                                                                                          |
| 读授号                                                                                                    | 课程名                                            |                                                                            | Ŧ                                                     | <b>被状态</b> 译                   | 制选择          | Ŧ                                           |                               |                              |         |                         |             |      |                      |                                                                                          |
|                                                                                                    |                                                |                                                                            |                                                       |                                | _            |                                             |                               |                              |         |                         |             |      |                      |                                                                                          |
|                                                                                                    |                                                |                                                                            |                                                       |                                |              | 投款                                          |                               |                              |         |                         |             | 清空条( | + 更多条件               | 收起 >                                                                                     |
| 申請 删除 提示:軟务处受理接考由清以                                                                                                    | 以收到纸质申请材料为                                     | 准,在系统揭交申                                                                   | 清后清尽快递的                                               | 交纸质材料                          | 到学院教科の       | 按索                                          |                               |                              |         |                         |             | 清空条  | +   更多条件             | 收起 ><br>● 自定义列                                                                           |
| 時許 御所 掲示: 教券先気港域専由書に<br>操作                                                                                                    | (收到纸质申请材料为)<br>教学班号                            | 准,在系统提交曲<br>章 课程号                                                          | - 清后清尽快递3<br>                                         | 交流應材料]<br>呈名   ↓               | 到学院教科办<br>学分 | 按索<br>- 否则申请将不予受理<br>- 按课教师 ()              | 考试时间                          | 考试地点                         | 4       | 缓考原因                    | ÷ #         | 清空条  | ‡   更多条件<br>[<br>↓   | 收起 > ○ 自定义列 ○ 审核状态                                                                       |
| 申請 副除 操示: 約条化更建集争申集、<br>操作:<br>(約申由请示!(約中紀表示!下和征明文件! 部項!) 序始<br>(約申記表示!(約申記表示!) (第一次) (第一次) (第一次)                                                                                                    | (收到纸质申请材料为)<br>数学班号<br>2021200010              | <ul> <li>准,在系统提交申</li> <li>课程号</li> <li>50019002</li> </ul>                | <ul> <li>講話書尽快進送</li> <li>業期</li> <li>学业论ジ</li> </ul> | <del>交通應材料]</del><br>星名 ↓<br>文 | 到学院教科办<br>学分 | 按索     否则申请将不子受理     ↓     投课教师     3    孟母 | *ার্চান 🗘                     | 考试地点<br>阶得4,款303             | ÷<br>   | 缓考原因<br>N               | ↓ 申<br>生病住院 | 清空条  | ‡   更多条件             | <ul> <li>收起 &gt;</li> <li>○ 自定义列</li> <li>审核状态</li> </ul>                                |
| 0.近<br>田沙<br>塔子: 4.55(1)元連連中本部<br>「<br>「<br>「<br>市<br>「<br>「<br>市<br>」<br>「<br>市<br>」<br>「<br>市<br>」<br>「<br>市<br>」<br>「<br>市<br>」<br>「<br>市<br>」<br>二<br>二<br>二<br>二<br>二<br>二<br>二<br>二<br>二<br>二<br>二<br>二<br>二 | (次到紙版申请材料为<br>数学班号<br>2021200010<br>2021203332 | <ul> <li>准,在系统提交申</li> <li>课程号</li> <li>50019002</li> <li>10086</li> </ul> |                                                       | 交紙质材料<br>星名                    | 到学院軟科力       | 投次 <ul> <li></li></ul>                      | *111110 (<br>2021-07-14 14:30 | 考试地点<br>阶得4,款303<br>阶得4,款303 | ÷<br>28 | - <b>愛考原因</b><br>別<br>利 | 中<br>生病住院   | 清空条  | + ) 更多条件 ● 何報3 ● 何報3 | <ul> <li>收益 &gt;</li> <li>● 自定义列</li> <li>● 审核状态</li> <li>■ 新校家</li> <li>■ 新校</li> </ul> |

. | 🔂 导地PDF | Խ 导出Word | 🔓 导出Excel | 🖶 打印报表

导出PDF并打印

缓考申请记录单

| 学生姓名: | 测试学生     | 学生学号: | 2019111111 |
|-------|----------|-------|------------|
| 课程名称: | 毕业论文     | 授课教师: | 孟辉         |
| 课程编号: | 50019002 | 教学班号: | 2021200010 |
| 考试时间: |          |       |            |
| 考试地点: | 阶梯4,教303 |       |            |
| 缓考原因: | 因病       |       |            |
| 申请原因: | 生病住院     |       |            |

注, (1) 提交线上申请后,须下载纸质缓考申请表,送开课单位系、学院、学生所在系、学院审批,通过后送教 务处审批,教务处受理缓考申请以收到纸质材料为准。 (2) 缓考申请审核通过后,不能参加该学期考试,并且该学期期末成绩为0分,但可在以后的学期申请跟班考试。

(3)缓考受理后只能跟班考试,不能单独考试,跟班考试的内外招类别一致,校区一致。

(4)请妥善保存获批通过的纸质缓考申请表,申请跟班考试时,须在考试前至少5个工作日,将教务处审核通过的缓考申请表提交给授课老师,安排跟班考试座位。

缓考跟班考申请

同缓考申请步骤一、步骤二,进入缓考申请页面 步骤三:点击跟班考申请-----选择跟班考的班级,点击申请,即申请成功。

| 南大学                                          | 缓考申请                                                                                                    |                                                                                                    |                                                                                                    |                                                                                                    |                                                |                                                                                                    |        |      | 经专申请                                                                                                    | 即七中清 | 本科-学生                                                    | -在籍 🔻                |
|----------------------------------------------|----------------------------------------------------------------------------------------------------|----------------------------------------------------------------------------------------------------|----------------------------------------------------------------------------------------------------|----------------------------------------------------------------------------------------------------|------------------------------------------------|----------------------------------------------------------------------------------------------------|--------|------|----------------------------------------------------------------------------------------------------|------|----------------------------------------------------------|----------------------|
| <b>任考申请</b><br><sup>班考申请</sup>               | 5<br>宫思 跟班考申诸                                                                                                    |                                                                                                    |                                                                                                    |                                                                                                    |                                                |                                                                                                    |        |      | 点击跟                                                                                                    | 旺申请  |                                                          |                      |
|                                              | 程号                                                                                                    | 课程名                                                                                                    |                                                                                                    |                                                                                                    |                                                |                                                                                                    |        |      |                                                                                                    |      |                                                          |                      |
|                                              | 选择                                                                                                    | <b>跟班考的班级,</b> 点                                                                                                    | 「「「」」「「」」                                                                                                    | 】按钮                                                                                                    |                                                | 搜索                                                                                                    |        |      |                                                                                                    | 清空   | 张件   更多条件                                                | * 收起 >               |
|                                              | /                                                                                                    |                                                                                                    |                                                                                                    |                                                                                                    |                                                |                                                                                                    |        |      |                                                                                                    |      |                                                          | -                    |
|                                              | /                                                                                                    |                                                                                                    |                                                                                                    |                                                                                                    |                                                |                                                                                                    |        |      |                                                                                                    |      |                                                          | IP HEX               |
| 操作 🌽                                         | 教学班号                                                                                                    | ≑ 学年学期 ≑                                                                                                    | 课程号 🗘                                                                                                    | 课程名 🍦                                                                                                    | 学分                                             | 授课教师 🌲                                                                                                    | 考试时间   | 考试地点 | - 上课时间地点                                                                                                    | \$ œ | 88 ÷                                                     | 19 日定X3              |
| 操作                                           | 教学班号<br>2021201730                                                                                                    | 学 学年学期 学<br>2020-2021学年第2学…                                                                                                    | 课程号<br>\$0019002                                                                                                    | · 课程名 。<br>毕业论文                                                                                                    | <b>学分</b> ==================================== | · 授課教师 👙                                                                                                    | 考试时间   | 考试地点 | - 上课时间地点                                                                                                    | \$   | 発展 ≑<br>15                                               | 造课                   |
| 操作<br>申请<br>申请                               | 教学班号<br>2021201730<br>2021202265                                                                                                   | 学年学期         学年学期           2020-2021学年第2学         2020-2021学年第2学                                                                                                    | 课程号 章<br>50019002<br>50019002                                                                                                    | 课程名            毕业论文         毕业论文                                                                                                    | <del>李分</del> 章<br>8<br>8                      | 援課教時 ↓<br>第他炎<br>朱文亮動阳                                                                                                    | 考试时间   | 考试地点 | ▲ 上澤助何地点 1-18周 星明二 第14节-第14节 校.                                                                                                    | ÷ (# | 常田 章<br>15<br>59                                         | 造课                   |
| 操作<br>由语<br>申请<br>由语                         | 教学班号<br>2021201730<br>2021202265<br>2021201744                                                                                     | 学年学期         学年学期           2020-2021学年第2学         2020-2021学年第2学           2020-2021学年第2学         2020-2021学年第2学                                                                                                    | 课程号<br>50019002<br>50019002<br>50019002                                                                                                    | 课程名            毕业论文         毕业论文           毕业论文         毕业论文                                                                                                    | <b>李分</b><br>8<br>8<br>8                       | 授課教师         ●           當相炎            朱文元 彭阳            万文君                                                                                                    | 考试时间   | 考试地点 | ▲<br>→ 上課封间地点<br>1-18周 星期二 第14节-第14节 校.                                                                                                    | ÷ #  | 常量 ↓<br>15<br>59<br>31                                   | 造课                   |
| 操作<br>申请<br>申请<br>申请                         | 教学語号<br>2021201730<br>2021202265<br>2021201744<br>2021201569                                                                       | 学年学題           2020-2021学年第2学…           2020-2021学年第2学…           2020-2021学年第2学…           2020-2021学年第2学…           2020-2021学年第2学…                                                                                                    | <b>課程号</b><br>50019002<br>50019002<br>50019002<br>50019002                                                                                                    | 课程名           学业论文           学业论文           学业论文           学业论文           学业论文           学业论文                                                                                                    | 学分 ≑<br>8<br>8<br>8<br>8<br>8<br>8<br>8        |                                                                                                    | 考试时间   | 考试地点 | 上環时间地点           1-18間 里駅二 第14节-第14节 校.           1-18間 里駅五 第14节-第14节 校.                                                                                                    |      | 常型 ↓<br>15<br>59<br>31<br>40                             | 20 日定义3<br>选课        |
| 操作<br>申请<br>申请<br>申请<br>申请                   | 教学語号<br>2021201730<br>2021202265<br>2021201744<br>2021201569<br>2021203655                                                         | 字年学題           2020-2021学年要2学…           2020-2021学年要2学…           2020-2021学年要2学…           2020-2021学年要2学…           2020-2021学年要2学…           2020-2021学年要2学…                                                                                                    | 课程号<br>50019002<br>50019002<br>50019002<br>50019002<br>50019002                                                                                                    | 课程名           毕业论文           毕业论文           毕业论文           毕业论文           毕业论文                                                                                                    | <b>第分</b> ≑<br>8<br>8<br>8<br>8<br>8<br>8      | 投課教师         ●           當祖炎            朱文先影阳            万文智            薛江红            朱子木                                                                                                    | 考试时间 🛟 | 考试地点 | 上澤財间地点     し.18間 里那二 第14节-第14节 校、     1-18間 里那二 第14节-第14节 校、     1-18間 里那五 第14节-第14节 校、                                                                                     | ÷ #  | ■<br>日<br>59<br>31<br>40<br>1                            | 造课                   |
| 操作<br>申请<br>申请<br>申请<br>申请<br>申请             | 数字班号<br>2021201730<br>2021202265<br>2021201744<br>2021201569<br>2021203655<br>2021202057                                           | 字年字題            2020-2021学年第2字         2020-2021学年第2字           2020-2021学年第2字         2020-2021学年第2字           2020-2021学年第2字         2020-2021学年第2字           2020-2021学年第2字         2020-2021学年第2字                                                                                                    | 课程号<br>50019002<br>50019002<br>50019002<br>50019002<br>50019002<br>50019002                                                                                                    | 课程名           毕业论文           毕业论文           毕业论文           毕业论文           毕业论文           毕业论文                                                                                                    | ⑦分 ●<br>8 8 8 8 8 8 8 8 8 8 8 8 8 8 8          | 按课教师         ●           實祖炎            朱文先影阳            万文君            靜正虹            朱子木            李熾                                                                                                    | 考试时间 🖕 | 考试地点 | <ul> <li>上環時间地点</li> <li>1-18間 星期二 第14节 第14节 校.</li> <li>1-18間 星期三 第14节 第14节 校.</li> </ul>                                                                                  | ÷    | 客量 ↓<br>15<br>59<br>31<br>40<br>1<br>28                  | 透课                   |
| 操作<br>由语<br>申请<br>申请<br>申请<br>申请<br>申请<br>申请 | 数字班号<br>2021201730<br>2021202265<br>2021201744<br>2021201569<br>2021203655<br>2021202057<br>2021203709                             | 学年学題           2020-2021学年第2学           2020-2021学年第2学           2020-2021学年第2学           2020-2021学年第2学           2020-2021学年第2学           2020-2021学年第2学           2020-2021学年第2学           2020-2021学年第2学                                                                                                    | 課程号<br>50019002<br>50019002<br>50019002<br>50019002<br>50019002<br>50019002<br>50019002                                                                                                    | 課程名            学业论文         学业论文           学业论文         学业论文           学业论文         学业论文           学业论文         学业论文                                                                                | 第分 ●                                           | 授課教师                                                                                                    | 考试时间 🔶 | 考试地点 | 上面對詞地点     1-18時 里明二 第14节 -第14节 位     1-18時 里明二 第14节 -第14节 位     1-18時 里明二 第14节 -第14节 位     1-18時 里明六 第13节 -第14节                                                            | * #  | 常型 ↓<br>15<br>59<br>31<br>40<br>1<br>28<br>50            | <b>2</b> 9 日定〇<br>造课 |
| 操作 由语 清 中 市 清 一 市 清 一 市 清                    | 校学班号<br>2021201730<br>2021202265<br>2021201744<br>2021203655<br>2021203655<br>2021202057<br>2021203709<br>2021203010               | 学年学期           2020-2021学年第2学           2020-2021学年第2学           2020-2021学年第2学           2020-2021学年第2学           2020-2021学年第2学           2020-2021学年第2学           2020-2021学年第2学           2020-2021学年第2学           2020-2021学年第2学                                                                                          | 课程号<br>50019002<br>50019002<br>50019002<br>50019002<br>50019002<br>50019002<br>50019002<br>50019002                                                                                                    | 課程名            毕业论文         毕业论文           毕业论文         毕业论文           毕业论文         毕业论文           毕业论文         毕业论文           毕业论文         毕业论文                                                    | 第分 ↓                                           | 援援政府         ●           賞他次            外元元息归            万文書            評工工            朱子木            李瑞            國际学院            孟頫                                                                                                    | 考试时间 🔶 | 考试地点 | 上面對前地点     1-18間 星期二 第14节 -第14节 位,     1-18間 星期二 第14节 -第14节 位,     1-18間 星期三 第14节 -第14节 位,     1-18間 星期六 第13节 -第14节     1-17間 星期六 第13节 -第14节                                | ÷ ;; | R型 ↓<br>15<br>59<br>31<br>40<br>1<br>28<br>50<br>82      | 造课                   |
| 操作 田语 市 语 语 语 语 语 语 语 语 语 语 语 语 语 语 语 语 语    | 873989<br>2021201730<br>202120285<br>2021201569<br>2021203555<br>2021202057<br>2021202057<br>2021203709<br>202120010<br>2021201916 | 学年学期         2020-2021学年第2学           2020-2021学年第2学         2020-2021学年第2学           2020-2021学年第2学年         2020-2021学年第2学年           2020-2021学年第2学年         2020-2021学年第2学           2020-2021学年第2学         2020-2021学年第2学           2020-2021学年第2学         2020-2021学年第2学           2020-2021学年第2学         2020-2021学年第2学 | 課程号         二           50019002         50019002           50019002         50019002           50019002         50019002           50019002         50019002           50019002         50019002           50019002         50019002           50019002         50019002 | 課程名            毕业论文            毕业论文            学业论文            学业论文            学业论文            学业论文            学业论文            学业论文            学业论文            学业论文            学业论文            学业论文 | 第分 ●<br>8 8 8 8 8 8 8 8 8 8 8 8 8 8 8 8 8      | 援運戦時         ●           賞地次         ●           弁文児見部日         ●           方次着         ●           第二式         ●           手子木         ●           草場         ■           国際学校         三           差回         ●           方流 貫力次         ● | 考试时间 🗘 | 考试地点 | 上面封向地点     上面封向地点     1-18時 星期二 第14节-第14节 校。     1-18時 星期三 第14节-第14节 校。     1-18時 星期三 第14节-第14节 校。     1-18時 星期三 第15年-第14节     1-17時 星期六 第13节-第14节校     1-18時 星期回 第1节-第14节校 |      | ■日本<br>15<br>59<br>31<br>40<br>1<br>28<br>50<br>82<br>62 | 造课                   |

## 注意:

1.申请跟班考时间截止以教务处具体通知为准;

2.在系统提交跟班考申请后,须在考试周开始前将教务处审核通过的缓考申请表提交给授课 老师,老师需要根据缓考申请表录入平时成绩以及预留考试试卷。